## **STOK KARTI**

### -"STOK -> STOK KARTLARI" bölümünden programımızda kayıtlı olan stok kartları listesine ulaşabiliriz. <sup>♥</sup> Atia Yönetim Bilgi Sistemleri - v1.2,980

| Cari ~ | Kasa *       | Banka ~     | Çek / Senet ~      | Stok ~     | Satın Alma -    | Satis *         | Hızlı Satış -   | Însan Kayn | akları ~ | Ayarlar - |     |
|--------|--------------|-------------|--------------------|------------|-----------------|-----------------|-----------------|------------|----------|-----------|-----|
| 💎 Ate  | Stok Kartlar | n Listesi 🗙 |                    |            |                 |                 |                 |            |          |           |     |
| \rama  | k için değ   | er giriniz. |                    |            |                 |                 |                 |            |          |           |     |
| Stok   | Kodu         | Stok Adı    | 1                  |            |                 |                 | Grubu           | Kategori   | Barkod   |           | PLU |
| *      |              |             |                    |            |                 |                 |                 |            |          |           |     |
| 0000   | L            | TNMU12      | 0708PER-MJ-(AH120) | METRIK10   | 10              |                 | BAĞLANTILAR     | ÇATAL      |          |           |     |
| FR 18  | *1,5         | FERRO D     | CZ KILITLEME VALTI | M18X1 5 () | YÜZÜK+SOMUN) DO | HIDROLİK VALFLE | R VALFLER       |            |          |           |     |
| 210 5  | 0X60 H9      | 50X60 D     | IKIŞSİZ SOĞUK ÇEKM | E BORU H9  | 3000*4          |                 | SOGUK ÇELIK ÇEK | BORU       |          |           |     |
| 90X1   | 05 H8        | BENTELE     | R HONLU BORU 90X1  | .05        |                 |                 | SOGUK ÇELIK ÇEK | BORU       |          |           |     |
| 100X   | 115 H8       | BENTELE     | R HONLU BORU 100X  | 115        |                 |                 | SOGUK ÇELIK ÇEK | BORU       |          |           |     |
| 70X8   | 5 H8         | BENTELE     | R HONLU BORU 70X8  | 15         |                 |                 | SOGUK ÇELIK ÇEK | BORU       | 12345    |           |     |
| 25X5   | о ÇKM        | MUHTEL      | F ÇELÎK ÇEKME BORI | J          |                 |                 | SOGUK ÇELIK ÇEK | BORU       |          |           |     |
| 20X1   | 21 ÇKM       | ÇELÎK ÇE    | KME BORU 121X20 (  | 121X81)    |                 |                 | SOGUK ÇELIK ÇEK | BORU       |          |           |     |
| 11400  | вмм ÇKM      | ÇELÎK ÇE    | KME BORU 114X8     |            |                 |                 | SOGUK ÇELIK ÇEK | BORU       |          |           |     |
| 40X5   | 0 H9         | 40X50 D1    | IKİŞSİZ SOĞUK ÇEKM | E BORU H9  | 3000*4          |                 | SOGUK CELIK CEK | BORU       |          |           |     |

#### \*Stok Kartı Ekleme

-Stok kartları listesi üzerinde sağ tık yaparak açılır menüde "Yeni Kayıt" 'a tıklağımızda karşımıza "Stok Kartları" başlıklı ekran açılır.

| Atia Yonetim Bilg | gi Sistemleri - v1.2.980      |                    |                       |                 |                   |             |   |
|-------------------|-------------------------------|--------------------|-----------------------|-----------------|-------------------|-------------|---|
|                   |                               |                    |                       |                 |                   | ≪ ◀ ▶       |   |
| ri 🕤 Kasa         | · Banka · Çek / Senet · Ste   | ok 🕤 Satın Alma 🕤  | Satış - Hızlı Satış - | İnsan Kaynakl   | arı - 🛛 Ayarlar - |             |   |
| Atla Stok Kar     | flan Listesi 🗙 Stok Kartian 🗙 |                    |                       |                 |                   |             |   |
| Kodu              | 🔍 🗹 Aktif                     |                    |                       |                 |                   |             |   |
| Adı               |                               |                    |                       |                 |                   |             |   |
| enel              | Genel                         | -                  |                       | Birimler        |                   |             |   |
| -                 | Maizeme Luru Ticari Mai       | 0                  |                       | Adet            |                   |             |   |
| po erm            | Kategori                      |                    |                       | Kilogram        | Ana birim         | Varsayılan  |   |
| rkod              | Raf                           | a                  |                       | Litre           | -                 |             |   |
| izelti            | Sezon                         | -                  |                       |                 | Kaydet            | Sil         |   |
|                   | Marka                         |                    |                       |                 | 10.000            |             |   |
| ternatif          | Model                         | -                  |                       |                 |                   |             |   |
| atlar             | Oto. Gönderim Şekli           | •                  |                       |                 |                   |             |   |
|                   | Stok Adı2                     |                    |                       |                 |                   |             |   |
| po Durumu         | KDV Oraniam                   | Fiyat Hesaplama    | Tūrū                  |                 |                   |             |   |
| zlı Satış         | Genel                         | -                  | -                     |                 |                   |             |   |
| white Sarf        | Perakende                     | + Platin Bilgileri |                       |                 |                   |             |   |
| ernifac con       | Toptan                        | Online Enter       | grasyon               |                 |                   |             |   |
| iklamalar         | Perakende Satış İade          | - Kodu             |                       |                 |                   |             |   |
| sim               | Toptan Satiş İade             | ▼ Ozel Kodlar      |                       | Kutu Bilgileri  | Gümrüf            | e Bilgileri |   |
| and the second of | Öretim Bilgileri              | Özel Kod - 1       | AS A                  | Ana Kutu Darasi |                   | En          | _ |
| enu içerik        | Üretim Tarihi                 | Özel Kod - 2       |                       | Kutu Adedi      |                   | Boy         |   |
| aryantiar         | Son Kullanma Tarihi           | Ozel Kod - 3       |                       | Kutu Darası     |                   | Derinlik    |   |
| em.               | Gretici Erma                  | Ozel Kod - 4       |                       | Bobin Sayısı    |                   | Ağırlık     |   |
| port.             | GTIP                          | • Ozel Kod - 5     |                       | Bobin Darası    | Metr              | e Kübü      |   |
| enk               | Piu Kodu                      | UZEI KOD - 6       |                       |                 |                   |             |   |

-"Stok Kartları" ekranı içinde Stok Adı, Gruplama yapacaksak grubunu, Kategori, Marka Model vs. gibi alanlar ile biriminin seçim işlemini yapıldıktan sonra ekranın sağ üst köşesinde yer alan "Kaydet" ya da "F5" kısayoluna basarak stok kartı kayıt işlemi tamamlanmış olur.

-Sol tarafta yer alan kısımlarda Ürüne ait bir barkod numarası var ise barkod girişini yapılabilir, "Fiyatlar" kısmından ürünün alış-satış cinsinden bilgilerini girebilirsiniz.

# STOK KARTINDA MİKTAR GİRİŞ-ÇIKIŞ İŞLEMİ

-Bu adımda stoklarımıza ait depomuzdaki giriş-çıkış miktarlarını işlememize olanak sağlayan bir adımdır.

-Bu adıma ulaşmak için sırasıyla "STOK ->STOK İŞLEMLERİ->MALZEME YÖNETİM FİŞLERİ" adımları izlenir.

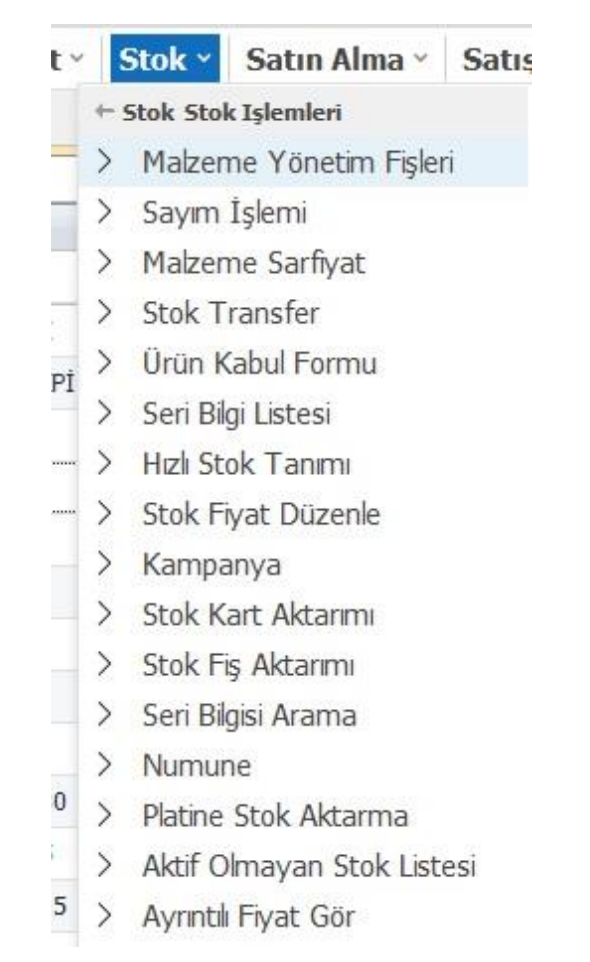

-Ardından ekranımıza "Malzeme Yönetim Fişleri" ekranı açılır. Ekran üzerinde Mouse ile sağ tıklayarak açılır menüde "Yeni Kayıt" adımı seçilir.

| 💎 Atia Yo | netim Bilgi S | istemleri - v1.2 | .980                         |         |            |         |               |           |                 |               |              |         |       |
|-----------|---------------|------------------|------------------------------|---------|------------|---------|---------------|-----------|-----------------|---------------|--------------|---------|-------|
| 2         |               | 1                | 0                            |         |            |         |               |           |                 |               | ≪ ◀          |         |       |
| Cari ~    | Kasa ~        | Banka -          | Çek / Senet -                | Stok ~  | Satın Alma | satış - | Hizli Satiş   | ;× Ínsa   | n Kaynakları    | ~ Ayarlar     | ÷            |         |       |
| 💎 Ata     | Stok Kartian  | Listesi 🗙 1      | dalzeme Yonetim Figleri      | × 3-Ser | Ffigi 🗙    |         |               |           |                 |               |              |         |       |
|           | Fiş No 3      |                  | Sarf Fişi                    | 1       | •          |         |               |           |                 |               |              |         |       |
| Fig Bayli | k Bilgileri   |                  | Sarl Fişi                    |         |            |         |               | _         |                 |               | Adres        |         | 51    |
| Genel     | Özel Alar     | lar Adres        | Fire Fişi<br>Depo Transfer f | Fişi    | maralari   | SGK     |               |           |                 |               | Q            |         | Fe    |
|           | Tarih 27.02   | .2023            | Depo Giriş Fişi              |         |            |         |               |           | onun l          |               |              |         | Kir   |
| Irsally   | e No          |                  | Savim Farki Nol              | ksani   | 4          |         |               | Fill Sevk | Tarihi 27.02.20 | 23 *          |              |         | F     |
| Evra      | k No          |                  | Sayım Farkı Faz              | zlası   | •          |         |               | Işlem Fo  | rm No           |               |              |         | Verg  |
| Carl He   | esap          | C                | 1                            |         |            |         |               | Tek       | nik No          |               |              |         |       |
| C         | Debo          | 0                | 1                            |         |            |         |               |           |                 |               |              |         |       |
| Ko        | ntrol         |                  | •                            |         |            |         |               |           |                 |               |              |         |       |
| -         |               |                  |                              |         |            |         |               |           |                 |               |              |         |       |
| Fiş Deta  | ry Bilgileri  | Chair Mark       | out the                      |         |            | Distan  | A una Product | Million   | ALL AND A       | Durch Address | Biston Films | Disco   | in al |
|           | Tip           | Stok Kod         | u Stok Adl                   |         |            | Birim   | AND BILITI    | mixtar    | Net Mixtar      | Brut Mistar   | airim Eiyat  | DOVIZ C | insi  |
| • 1       | Malzer        | me renisate      | Teni sate                    |         |            |         |               |           |                 |               |              |         |       |

-Bu pencerede stoklarımıza ait sarf fişi, fire fişi, sayım eksiği-sayım fazlası fişi vs. gibi fiş tiplerinde ürünlerin stok adetlerinde oynama yapmamıza olanak sağlar.

-Birden fazla depo mevcut ise depolar arası transfer işlemi yapmamıza olanak sağlar.

-İlgili çıkış yapmak istediğimiz depoya giriş varsa depo giriş fişini veya depodan herhangi bir çıkış olmuşsa tip olarak depo çıkış fişi seçilir.

-Cari hesap ve depo alan bölümlerine giriş yapılır.

-Ardından giriş-çıkış yapmak istediğimiz stoğa ait bilgiler olan stok kodu, stok adı birim, miktar vs. bilgiler girilir.

-Ekranın sağ üst bölümünde yer alan "Kaydet" ya da "F5" kısayol tuşu basılarak işlem tamamlanmış olur. Bu işlemle depomuza giren ya da çıkan ürünün kayıt işlemini yapmış oluruz.

# STOK KARTINDA FİYAT GÜNCELLEME İŞLEMİ

-Mevcut sistemimizde daha önce kayıt altına almış olduğumuz stok kartımızın alış-satış fiyatlarında herhangi bir değişiklik yapacağımız zaman kullandığımız adımdır.

-"STOK -> STOKKARTLARI LİSTESİ->İLGİLİ STOK KARTI ÜZERİNE GELİNEREK SAĞ TIK DÜZENLE" seçeneği seçilir.

-Stok Kartına ait bilgilerin yer aldığı ekran açılır.

-Buradan ekranın sol kösesinde yer alan "Fiyatlar" sekmesi tıklanarak alış-satış fiyatlarının yer aldığı bölüm karşımıza gelir.

| Adı 78X42>                            | 20/1 | 8 UYSAL T                    | TIPI     |               |                   |            |              |         |       |
|---------------------------------------|------|------------------------------|----------|---------------|-------------------|------------|--------------|---------|-------|
| Genel                                 | AI   | ış Fiyatları                 |          |               |                   |            |              |         |       |
|                                       |      | Kodu                         | Açıklama | Cari Hesap Ko | . Cari Hesap Adı  | Döviz (    | Döviz K      | Fiyat   | Kdv   |
| Depo Prm                              |      | 01                           |          |               |                   |            |              | 8,71200 |       |
| Barkod                                |      |                              |          |               |                   |            |              |         |       |
| Çözelti                               |      |                              |          |               |                   |            |              |         |       |
|                                       |      |                              |          |               |                   |            |              |         |       |
| Alternatif                            |      |                              |          |               |                   |            |              |         |       |
| Fiyatlar                              |      |                              |          |               |                   |            |              |         |       |
| Fiyatlar                              | Sa   | tış Fiyatları                |          |               |                   |            |              |         |       |
| Alternatif<br>Fiyatlar<br>Depo Durumu | Sa   | <b>tış Fiyatları</b><br>Kodu | Açıklama | Cari Hesap Ca | ıri Hesap Adı 🛛 D | öviz C Döv | z Kuru Fiyat | Kdv     | Ödeme |

-Karşımıza gelen ekran üzerinde alış-satış fiyatlarında herhangi bir değişiklik yapacak isek ilgili fiyatların aktif tiki kaldırılır, yeni fiyatlar bir alt sekmesine girilir ve ardından yeni fiyatların aktif tiki işaretlenir. Ekranın sağ üst köşesinde yer alan "Kaydet" butonu ya da Mouse ile ekranda sağ tuşuna basılarak kaydet denilerek fiyat güncelleme işlemi tamamlanmış olur.

# STOK KARTINDA STOK SİLME İŞLEMİ

-Bu adımımızda stok kartı silme işleminin uygulandığı adımdır. Hareket görmüş daha sonra satış işlemi kalkmış bir stok kartının silme işlemi sağlanmaz.

-"Stok ->Stok Kartları->İlgili stok üzerinde sağ tık düzenle -> açılan stok kartı ekranının sağ üst köşesinde yer alan çöp kutusu işaretine tıklanır.

| 😵 Atia Yon     | etim Bilgi       | Sistemleri - v1.2.980 |           |        |              |         |               |          |            |           |       |       |          |   |   |  | ٥ |
|----------------|------------------|-----------------------|-----------|--------|--------------|---------|---------------|----------|------------|-----------|-------|-------|----------|---|---|--|---|
| <u>&amp;</u> 1 | •                | 🖿 🗖 🕜                 |           |        |              |         |               |          |            |           | 4     |       |          | ≫ | - |  | Û |
| Cari ~         | Kasa -           | Banka - Çek           | / Senet ~ | Stok ~ | Satın Alma - | Satış ~ | Hızlı Satış ~ | İnsan H  | Caynakları | ~ Ayar    | lar 🗧 |       |          |   |   |  |   |
| 😨 Atia         | Stok Kartla      | in Listesi 🕱 Stok Kar | fan x     |        |              |         |               |          |            |           |       |       |          |   |   |  |   |
| Kodu<br>Adı    | KA*60<br>60X80 A | Q 🖌                   | Aktif     |        |              |         |               |          |            |           |       |       |          |   |   |  |   |
| Genel          |                  | Genel                 | Time Mal  |        | 1            |         |               | Dirimler |            |           |       |       |          |   |   |  |   |
| Deno Pr        |                  | Maizeme Turu<br>Gruhu | 210001    | C      | KAPAKLAR     |         |               | Adet     | Adet       | 0,00      | Adet  | 0,00  | Adet     |   |   |  |   |
| behari         |                  | Kategori              | KAPAKLAR  | C      | KAPAKLAR     |         |               | Metre    |            | ✓ Ana bin | im    | ✓ Var | sayıları |   |   |  |   |
| Barkod         |                  | Raf                   |           | C      |              |         |               | Litre    |            |           |       |       |          |   |   |  |   |
| Çözelti        |                  | Sezon                 |           | -      |              |         |               |          |            | Kaydet    |       | 50    |          |   |   |  |   |
| Alternat       | rf.              | Marka                 |           |        |              |         |               |          |            |           |       |       |          |   |   |  |   |
| - ACTHOR       |                  | Model                 | -         |        | -            |         |               |          |            |           |       |       |          |   |   |  |   |

-Hareket görmüş bir stoğu silemediğimizi söylemiştik. Bunun çözümü şu şekilde olacaktır. "Stok Kartları" içerisinde yer alan stok kodu alanının yanındaki aktif tikini kaldırdığınızda ürün siz o tiki aktif hale getirene kadar stok kartı listesi içinde yer almayıp gözükmeyecektir.

-Aktif olmayan stok kartlarını görüntülemek için "Stok ->Stok İşlemleri -> Aktif Olmayan Stok Kartlar Listesi" bölümünden ilgili aktifliklerini kaldırmış olduğunuz stok kartları listesine ulaşabiliriz.

| 0               |             |                  | ?             |        |              |         |               |                  |             |
|-----------------|-------------|------------------|---------------|--------|--------------|---------|---------------|------------------|-------------|
| Cari ~          | Kasa ~      | Banka ×          | Çek / Senet × | Stok ~ | Satın Alma × | Satış ~ | Hızlı Satış × | İnsan Kaynakları | × Ayarlar × |
| 💎 Atia<br>Arama | Aktif Olmay | er giriniz.      | ×             |        |              |         |               |                  |             |
| Stok H          | Kodu        | Stok Adı         | G             | rubu   | Kategori     | Barkod  | Mik           | tar              |             |
| 7               |             |                  |               |        |              |         |               |                  |             |
|                 |             | A State of Party | 1             |        |              |         |               | 0.000            |             |

# STOK KARTINDA KART ÖZELLİK TANIMI

-Bu işlem adımında öncellikli olarak stoklarımıza kayıt işlemi sırasında veyahut daha sonra kaydedilmiş stoklara gruplama, birim, kategori gibi alanlara özellik tanımlama için kullanılır.

-"Stok->Kart Özellik Tanımları" bölümünden yapmak istediğimiz işlemlere göre kart tanımlamaları yapabiliriz.

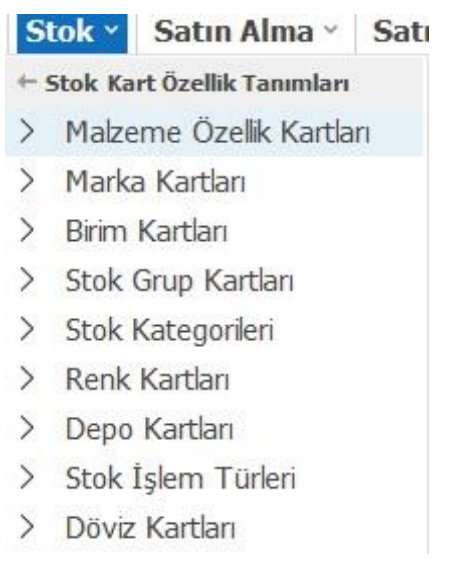

-İlgili değişiklik ya da kayıt yapmak istediğiniz adım seçilir.

-Ardından açılan pencere üzerinde Mouse ile sağ tık yaparak "Yeni Kayıt" seçeneği seçilir-İlgili kayıt bilgileri girilerek Mouse ile sağ tuş "Kaydet" seçeneği seçilip kart özellik tanımlamaları sağlanmış olur.

## **STOK KARTINDA EXCELDEN STOK AKTARIMI**

-Programımızda sütun başlıklarıyla uyumlu olacak şekilde(stok kodu, stok adı vs.) hazırlamış olduğunuz Excel stok listesi tablosunu içeriye aktarımını sağlayan metottur.

-Bunun için sırasıyla "Stok -> Stok İşlemleri ->Stok Kart Aktarımı" adımları izlenir.

| Dosya Yolu                                                                                                    |               | Yükle                                                                                                    |                                                                                                    |                                                                                                    |
|----------------------------------------------------------------------------------------------------|---------------|----------------------------------------------------------------------------------------------------|----------------------------------------------------------------------------------------------------|----------------------------------------------------------------------------------------------------|
| StokKodu<br>StokAdi<br>KdvGenel<br>Birim<br>Barkod<br>Grup<br>AnaGrup<br>Marka<br>Model<br>Depo<br>Aciklama<br>AlisFiyat<br>SatisFiyat<br>UreticiFirma<br>SeriNo<br>Sezon<br>OzelKod2<br>OzelKod2<br>OzelKod4<br>HizliSatistaGoster<br>EtiketAdet<br>PluKodu<br>Kategori<br>TaksitliFiyat<br>ParaCinsi | ->Eşieştir <- | Varolan Stok Kartlarn <ul> <li>Bilgiler Güncellensin</li> <li>Değişiklik Yapılmasın</li> </ul> Olmayan Stok Kartlarn <ul> <li>Yeni Stok Kartlarn</li> <li>Yeni Stok Kartı Açılasın</li> <li>Yeni Stok Kartı Açılasın</li> <li>Barkodu yoksa üret</li> <li>Seçimlerimi hatırla</li> <li>Barkodları yazdır</li> </ul> <ul> <li>Aktar</li> <li>İptal</li> <li>Listeden Çıkar</li> </ul> | StokKodu<br>StokAdi<br>KdvGenel<br>Birim<br>Barkod<br>Grup<br>AnaGrup<br>Depo<br>AlisFiyat<br>SatisFiyat<br>HizliSatistaGoster<br>ParaCinsi | StokKodu<br>StokAdı<br>kdv<br>Birim<br>Barkod<br>Grup<br>ANAGRUP<br>Depo<br>ALİSFİYAT<br>SATİSFİYAT<br>HİZLİSATİSG<br>ParaCins |

-Açılan pencerede yükle bölümünden daha önce Excel'de şablon olarak hazırlamış olduğumuz datayı bularak ekrana çağırma işlemini sağlarız.

-Excel tablosuna ait sütunlar yeşil alandaki kısma düşer.

-Ekranın sağ tarafında program içinde yer alan sütunlarla Excel tablosunda karşılık gelen sütunları eşleştirme yaparak sol tarafta yer alan kısma düşer.

-Ardından aktarım işlemini başlatmak için "Aktar" seçeneği başlatılmış olur.

-Aktarım işlemi bittikten sonra "Kayıt tamamlandı" şeklinde bir uyarı alırız ok butonuna basarak kayıt işlemi tamamlanmış olur.

## STOK KARTINDA AYRINTILI FİYAT GÖR İŞLEMİ

-Bu bölümde stok kartlarımıza ait olan alış-satış fiyatlarını ayrıntılı görmemize olanak sağlayan adımdır. Buradan tüm stoklarımızın alış veya satış fiyatlarını kategorisel veya grupsal olarak görüntüleme sağlayabileceğimiz kısımları içerir.

| Filtre                 |              |        |          | Stok Kodu               | Stok Adı                  | Barkod           | Grubu            | Kategori | Depo Durumu | Fiyat  | Para Birimi |
|------------------------|--------------|--------|----------|-------------------------|---------------------------|------------------|------------------|----------|-------------|--------|-------------|
| Stok Kodu              | C            | 1      | Q        | *                       |                           |                  |                  |          |             |        |             |
| Stok Grubu             | C            |        | Q        | ▶ 00001                 | TNMU120708PER-MJ-(AH12    |                  | BAĞLANTILAR      | ÇATAL    | 0,00        | 230,00 | TL          |
| Stok Kategori          | C            |        | Q        | FR 18*1,5               | FERRO İKİZ KİLİTLEME VALT |                  | HIDROLIK VALFLER | VALFLER  | 68,00       | 275,00 | TL          |
| Fiyat Tipi             | Satış Fiyatı |        |          | 210 50X60 H9            | 50X60 DIKIŞSİZ SOĞUK ÇEK  |                  | SOGUK ÇELIK ÇEKM | BORU     | 30,76       | 370,00 | TL          |
| Constant of the second |              | ·····  |          | 90X105 H8               | BENTELER HONLU BORU 90X   |                  | SOGUK ÇELİK ÇEKM | BORU     | 234,43      | 990,00 | TL          |
|                        | Temizle      | Çalışt | 34       | 100X115 H8              | BENTELER HONLU BORU 100   |                  | SOGUK ÇELIK ÇEKM | BORU     | 2,00        | 770,00 | TL          |
|                        |              |        | 70X85 H8 | BENTELER HONLU BORU 70X | 12345                     | SOGUK ÇELIK ÇEKM | BORU             | 19,27    | 610,00      | TL     |             |
|                        |              |        |          | 25X50 ÇKM               | MUHTELİF ÇELİK ÇEKME BORU |                  | SOGUK ÇELIK ÇEKM | BORU     | 1.960,00    | 0,00   | TL          |
|                        |              |        |          | 20X121 ÇKM              | ÇELÎK ÇEKME BORU 121X20   |                  | SOGUK ÇELIK ÇEKM | BORU     | 0,00        | 825,00 | TL          |
|                        |              |        |          | 114X8MM Ç               | ÇELÎK ÇEKME BORU 114X8    |                  | SOGUK ÇELIK ÇEKM | BORU     | 0,00        | 450,00 | TL          |
|                        |              |        |          | 40X50 H9                | 40X50 DİKİŞSİZ SOĞUK ÇEK  |                  | SOGUK ÇELIK ÇEKM | BORU     | 685,00      | 360,00 | TL          |
|                        |              |        |          | 18X1,5 SO               | M18X1.5 12L BORU SOMUN    |                  | SOGUK ÇELIK ÇEKM | BORU     | 3.390,00    | 205,00 | TL          |
|                        |              |        |          | 80X95 H9                | 80X95 DİKİŞSİZ SOĞUK ÇEK  |                  | SOGUK ÇELIK ÇEKM | BORU     | 3,60        | 700,00 | TL          |
|                        |              |        |          | C0001                   | SEKMANLI ÇATAL BAĞLANTI   |                  | BAĞLANTILAR      | ÇATAL    | 442,00      | 350,00 | TL          |
|                        |              |        |          | BULT OT ADA             | KERGARA MENDA RAKALİT Cİ  |                  | churtu un        |          | 0.00        | 70.00  | -           |

-Bu işlem adımı için "Stok -> Stok İşlemleri -> Ayrıntılı Fiyat Gör" seçeneği işaretlenerek bu sayfanın açılması işlemi sağlanır.

# STOK KARTINDA TOPLU ETİKET YAZDIRMA

| Atia Yonetim Bilgi S  | istemleri - v1.2. | 086               |            |                |          |                   |             |         |           |                  |         | -                                           | ٥    | ×        |
|-----------------------|-------------------|-------------------|------------|----------------|----------|-------------------|-------------|---------|-----------|------------------|---------|---------------------------------------------|------|----------|
| 2 🗖                   | m 🗖               | 2                 |            |                |          |                   |             |         |           |                  |         |                                             |      | å        |
| Cari - Kasa -         | Banka ~           | Çek / Senet -     | Stok ~     | Satın Alma -   | Satış -  | Hızlı Satış -     | İnsan Kayna | kları ~ | Ayarlar - |                  |         |                                             | 4LID | ~        |
| 💎 Atia 🛛 Stok Kartlan | Listesi 🗙         |                   |            |                |          |                   |             |         |           |                  |         |                                             |      |          |
| ramak için değ        | er giriniz        |                   |            |                |          |                   |             |         |           |                  |         |                                             |      |          |
| Stok Kodu             | Stok Adı          |                   |            |                |          | Grubu             | Kategori    | Barkod  | Toplu I   | Etiket Yazdı     | rma     |                                             |      |          |
|                       |                   |                   |            |                |          |                   |             |         | Stok Ad   | Barkod           | Etket A | Varvant 1 Varvant 2 Varvant 3 Varvant 4 Mar | a Va | arvant 5 |
| 00001                 | TNMU1207          | 08PER-MJ-(AH120)  | METRIK10   | 1              |          | BAĞLANTILAR       | ÇATAL       |         |           |                  |         |                                             |      |          |
| FR 18*1,5             | FERRO IKIZ        | KİLİTLEME VALTI   | M18X1 5 () | YÜZÜK+SOMUN) D | CNM1815N | HIDROLIK VALFLE   | R VALFLER   |         |           |                  |         |                                             |      |          |
| 210 50X60 H9          | 50×60 DIKI        | ŞSİZ SOĞUK ÇEKM   | E BORU H9  | 3000*4         |          | SOGUK ÇELIK ÇEK   | BORU        |         |           |                  |         |                                             |      |          |
| 90×105 H8             | BENTELER          | HONLU BORU 90X1   | 05         |                |          | SOGUK ÇELIK ÇEK   | BORU        |         |           |                  |         |                                             |      |          |
| 100×115 H8            | BENTELER          | HONLU BORU 100X   | .115       |                |          | SOGUK ÇELIK ÇEK   | BORU        |         |           |                  |         |                                             |      |          |
| 70X85 H8              | BENTELER          | HONLU BORU 70X8   | 5          |                |          | SOGUK ÇELIK ÇEK   | BORU        | 12345   |           |                  |         |                                             |      |          |
| 25X50 ÇKM             | MUHTELİF          | ÇELİK ÇEKME BORL  | J          |                |          | SOGUK ÇELIK ÇEK   | BORU        |         |           |                  |         |                                             |      |          |
| 20×121 ÇKM            | ÇELİK ÇEKM        | ME BORU 121X20 (1 | 121X81)    |                |          | SOGUK ÇELIK ÇEK   | BORU        |         |           |                  |         |                                             |      |          |
| 114X8MM ÇKM           | ÇELÎK ÇEKM        | ME BORU 114X8     |            |                |          | SOGUK ÇELIK ÇEK   | BORU        |         |           |                  |         |                                             |      |          |
| 40X50 H9              | 40X50 DİKİ        | IŞSÎZ SOĞUK ÇEKM  | E BORU H9  | 3000*4         |          | SOGUK ÇELIK ÇEK   | BORU        |         |           |                  |         |                                             |      |          |
| 18×1,5 SOMUN          | M18X1.5 1         | 2L BORU SOMUN     |            |                |          | SOGUK ÇELIK ÇEK   | BORU        |         |           |                  |         |                                             |      |          |
| 80X95 H9              | 80×95 DİKİ        | IŞSİZ SOĞUK ÇEKM  | E BORU H9  | 1              |          | SOGUK ÇELIK ÇEK   | BORU        |         |           |                  |         |                                             |      |          |
| C0001                 | SEKMANLI          | ÇATAL BAĞLANTI 1  | .25        |                |          | BAĞLANTILAR       | ÇATAL       |         |           |                  |         |                                             |      |          |
| BKLT*TAPA             | KE30082 M         | 8X20 BAKALİT CİV  | ATALI KELE | BEK            |          | CİVATALAR         | TAPA        |         |           |                  |         |                                             |      |          |
| Ç0001                 | MUHTELÍF          | YUVARLAK İMALAT   | r çeliği   |                |          | ÇELÎKLER yuvarlal | TRANSMI     |         |           |                  |         |                                             |      |          |
| 18X1,5 1*4            | 1/4-M18X1         | .5 12L METRIK DOM | NER DIRSEN | ĸ              |          | DİRSEK            | DIRSEKLER   |         |           |                  |         |                                             |      |          |
| 1*4 1,4 90*           | 1/4-1/4 19        | BSP SOMUNLU 90    |            |                |          | DİRSEK            | DIRSEKLER   |         | Secle     | en kartları ayrı | vazdir  |                                             | -    | fazdır   |
| 1*4 M18X1,5           | 1/4 M18X1         | .5 12L METRIK SON | MUNLU 90   |                |          | DİRSEK            | DIRSEKLER   |         |           |                  |         | Windows'u Etkinlestir                       |      |          |
| D005                  | T DIRSEK F        | R1/4 (F)          |            |                |          | DIRSEK            | DIRSEKLER   |         | Toplu     | Etiket Yazd      | lirma   | Windows'u etkinlestimek irin Avarlar'       |      |          |

-Stok kartlarımız için etiket yazdırma işlemi bu adım üzerinden yapılır.

-"Stok -> Stok Kartları Listesi" bölümü açılır.

-Stok kartları listesi ekranının sağ bölümünde yer alan "Toplu Etiket Yazdırma" kısmı tıklanır. Ekranda etiket yazdırmak istediğimiz ürünler seçilerek ilgili toplu etiket yazdır ekranına düşmesi sağlanır.

-Ardından toplu etiket yazdır ekranının alt kısmında "Seçimleri tek tek yazdır" tiki işaretlenerek yazdır butonuna basılır.

-Seçtiğimiz ürünlerin etiketleri yazdırılmış olur.

## **STOK RAPORLARI**

-Bu bölümde stoklarımıza ait envanter, giriş-çıkış raporları, dönemsel satış raporu vs. gibi rapor hizmeti alabileceğimiz bir adımdır.

-Raporlar bölümüne ulaşmak için "Stok -> Stok Raporları" bölümünden ulaşabilirsiniz.

| Cari ~  | Kasa ~         | Banka ~        | Çek / Senet       | SI      |
|---------|----------------|----------------|-------------------|---------|
| 💎 Atia  | Stok Rapor     | lari x         |                   | .10     |
| 🖪 Ayrı  | ntılı Satış R  | aporu          |                   | 0       |
| 🗐 Dep   | o Stok Fişle   | ri Listesi     |                   | 0       |
| 🗐 Dön   | emsel Satış    | Raporu         |                   | 0       |
| 🗐 Ели   | anter Rapor    | u              |                   | 0       |
| Stol    | : Fişleri List | esi            |                   | 0       |
| Stol    | c Giriş Çıkış  | Raporu         |                   |         |
| Stol    | Karti Ekstr    | esi (Detaylı)  |                   | 0       |
| 🗐 Kriti | k ve Optimu    | im Stok Rap    | oru               | 0       |
| Stol    | Bazında Al     | lış ve Satış F | aturası           | 0       |
| Stol    | Karti Ekstr    | esi            |                   | $\odot$ |
| 🗏 Kate  | egorilere Gö   | re Satışlar    |                   |         |
| Stol    | : Fiyat Liste  | si             |                   | 0       |
| Stol    | . Karti Liste  | si             |                   | 0       |
| Son     | Kullanma T     | arihi Geçen    | Ürünlerin Listesi |         |
| 🖹 Araq  | ç Plaka Yakı   | t Takibi       |                   |         |
| 🗐 Van   | yantlı Stok (  | Siriş Cıkış Ra | poru              | 0       |
| Stol    | c Kalan Mali   | yet Raporu     |                   | 0       |
| E Stol  | Reçete Ba      | zında Kalan    | Maliyet Raporu    | 0       |

-Bu alanda aynı zamanda stoklara ait kalan maliyet raporu, reçete bazlı kalan maliyet raporu da almanıza olanak sağlar.